## **Manage Menu Footers**

Last Modified on 07/18/2023 1:05 pm CDT

# **Edit Menu Footers**

- 1. From the menu to the left, click Administration.
- 2. Click Manage Menu Footers.
- 3. Enter the Menu Footers you want at the bottom of your Non Infant and Infant Menus. Click Save.

 > Setup > Manage Menu Footers

#### NonInfant Menu Footer

Don't forget your sack lunch every Friday! Seafood items will have a chicken backup for those who cannot eat seafood.

#### Infant Menu Footer

Infant Formula supplied by the center will be Similac Brand

4. Menu Footers will show at the bottom of the Center Monthly Menu Plan Report and the Center Weekly

### Menu Report as shown below.

| 20 | ARAS Breakfast           | 21 | BF2401                                                                                                    | 22 |                           | 23 |                           | 24 |
|----|--------------------------|----|----------------------------------------------------------------------------------------------------|----|---------------------------|----|---------------------------|----|
| B  | G. Beef / Cheese,        | 1  | B: Cheddar Cheese, Bagel                                                                                                    |    |                           |    |                           |    |
|    | Oatmeal / Oats, Beans /  |    | Chips, Asparagus - Fresh,                                                                                                    |    |                           |    |                           |    |
|    | Great Northern - Canned, |    | Apple Juice, Milk                                                                                                    |    |                           |    |                           |    |
|    | Banana Fresh, Milk       |    | and the second second sec |    |                           |    |                           |    |
|    |                          |    |                                                                                                    |    | ARAS Lunch                |    | ARAS Lunch                |    |
|    |                          |    |                                                                                                    | L: | Beef Patty, Farina(WG),   | L  | Beef Patty, Farina(WG),   |    |
|    |                          |    |                                                                                                    |    | Beans / Garbanzo - Fresh, |    | Beans / Garbanzo - Fresh, |    |
|    |                          |    |                                                                                                    |    | Banana Fresh, Milk        |    | Banana Fresh, Milk        |    |
|    |                          |    |                                                                                                    |    |                           |    |                           |    |
|    |                          |    |                                                                                                    |    |                           |    |                           |    |
|    |                          |    |                                                                                                    |    |                           |    |                           |    |

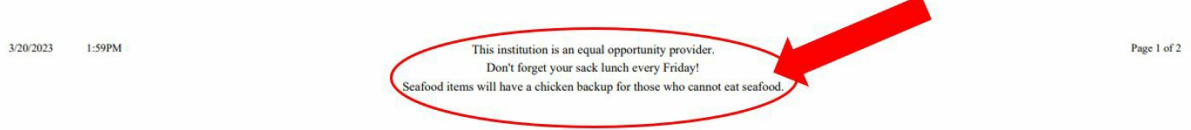